Classroom から、meet (テレビ通話)を行うやり方

※先生がテレビ通話の設定を ON にしているときのみ接続することができます。

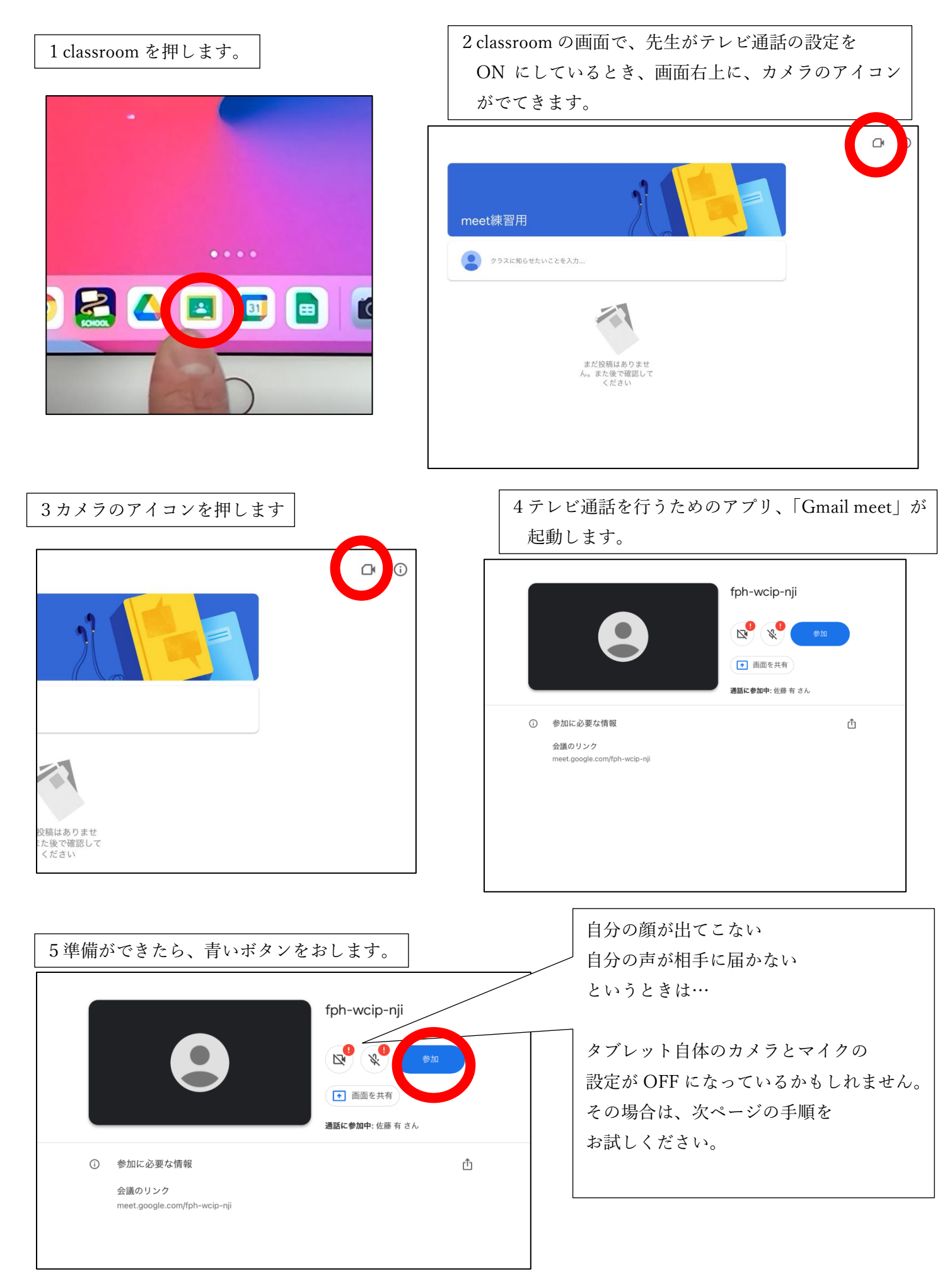

タブレットの設定を変え、gamil meet で 自分の顔と声を出せるようにする。

※すでに顔と声が表示されている場合は、読み飛ばしてください。

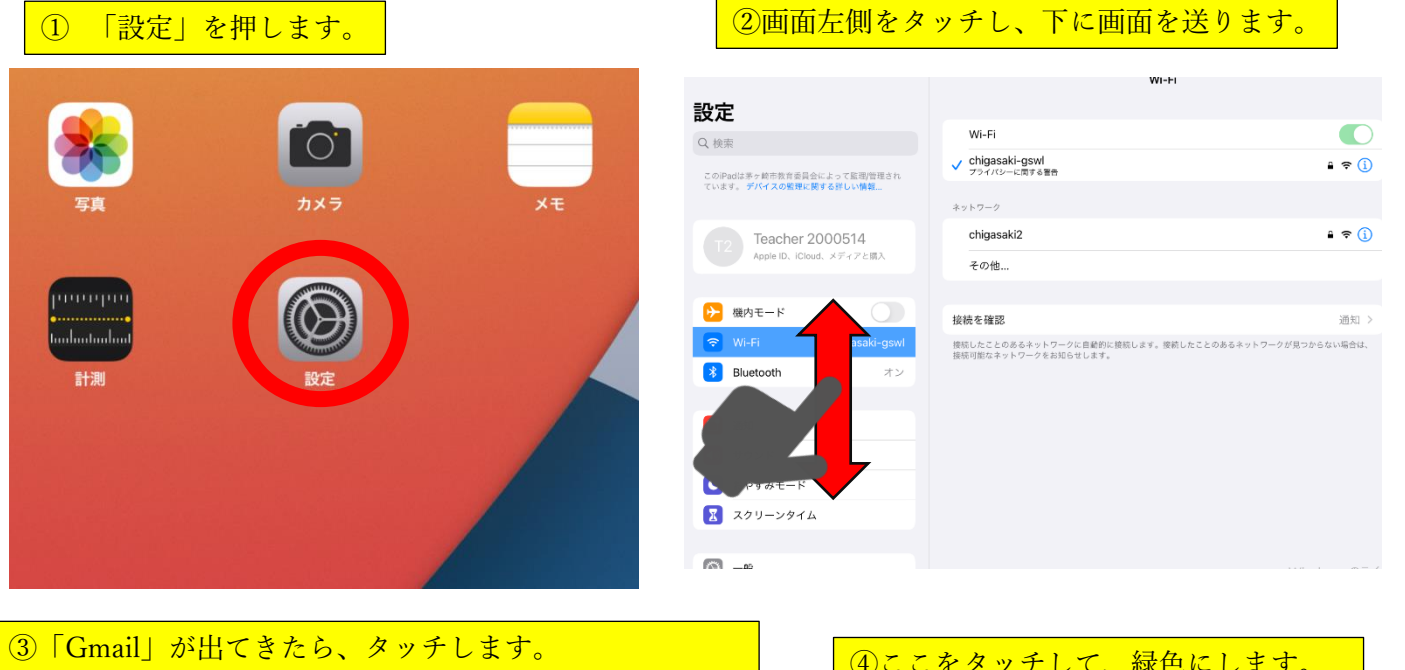

画面右側の「マイク」と「カメラ」が灰色になっています。

④ここをタッチして、緑色にします。

| 設定          | Gmail              |            | 設定            | Gmail            |            |
|-------------|--------------------|------------|---------------|------------------|------------|
| Chrome      |                    |            | Chrome        |                  |            |
| Classroom   | GMAILにアクセスを許可      |            | Classroom     | GMAILにアクセスを許可    |            |
| Clips       | <u>し</u> マイク       |            | Clips         |                  |            |
| at -        |                    |            | of GarageBand |                  |            |
| M Gmail     | Siriと検索            | >          | M Gmail       | Sin と 夜衆         | >          |
|             | 通知<br>パナー、サウンド、パッジ | >          | Google Earth  | ガガイ バナー、サウンド、バッジ | >          |
| Google Maps | Appのバックグラウンド更新     |            | Google Maps   | Appのバックグラウンド更新   |            |
| Googleカレンダー | デフォルトのメールApp       | Gmail      | Googleカレンダー   | デフォルトのメールApp     | Gmail >    |
| iF@Agent    |                    |            | iF@Agent      |                  |            |
| iMovie      | GMAIL設定            |            | iMovie        | GMAIL設定          |            |
| Jamboard    |                    |            | Jamboard      |                  |            |
| \Xi Keynote | ABOUT              |            | \Xi Keynote   | ABOUT            |            |
|             | Version            | 6.0.210207 |               | Version          | 6.0.210207 |

これで、設定の変更は完了です。

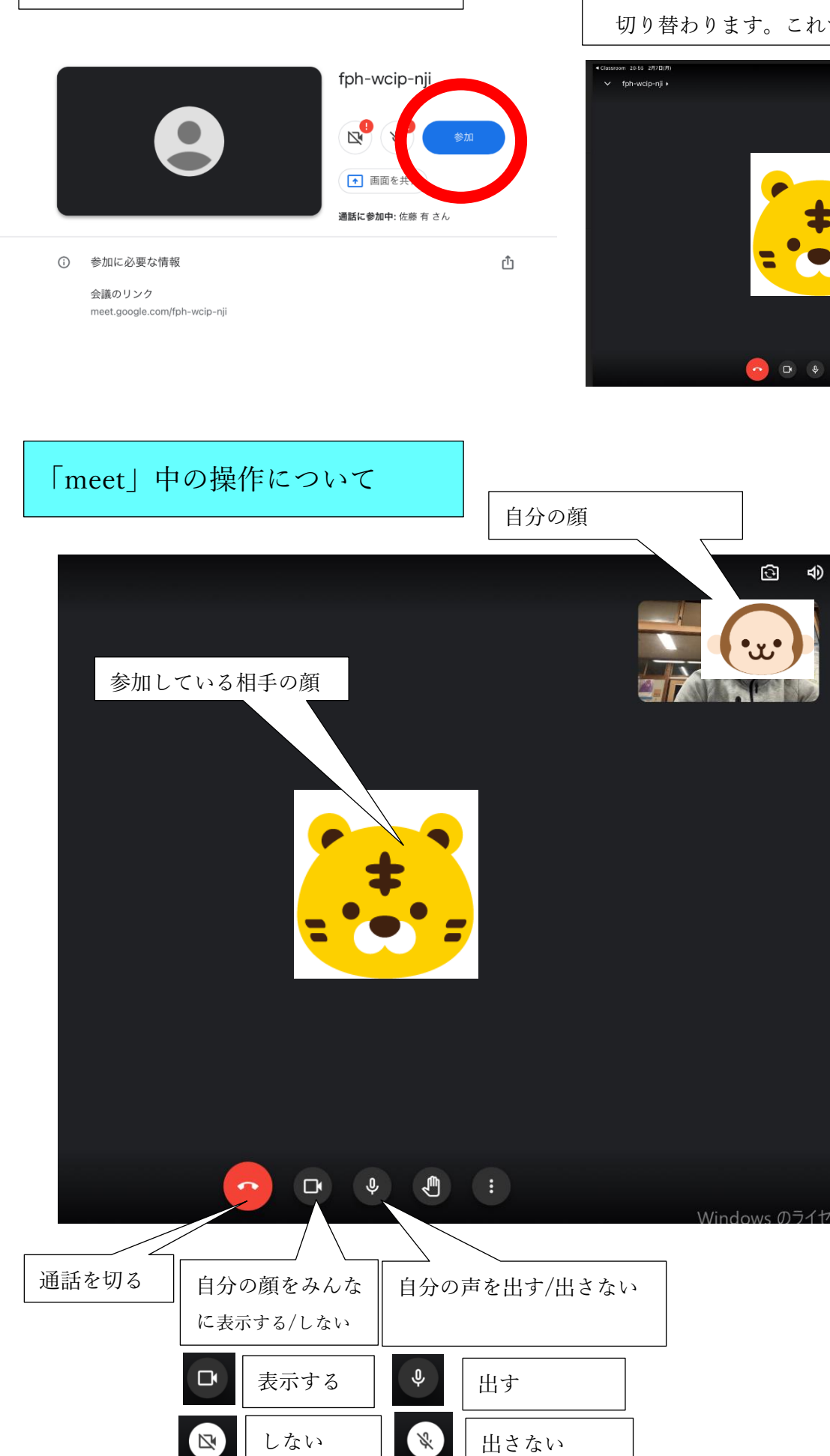

5準備ができたら、青いボタンをおします。

6青いボタン(参加)を押すと、下の画面に 切り替わります。これで、接続は完了です。

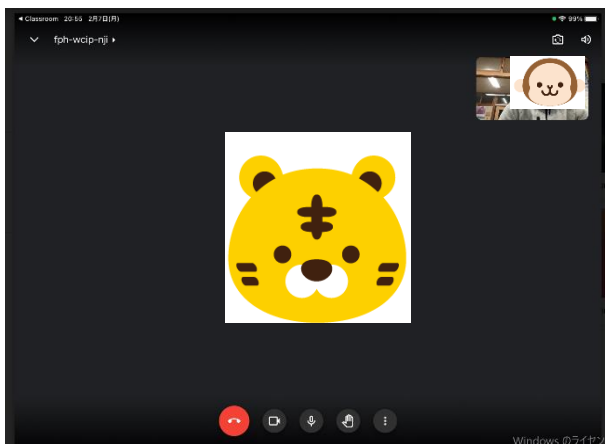

5